# $\mathbf{x}$

# Installations- und Gebrauchs-anweisung für das IBAN-Tool

Release 46.1 vom 04.12.2024

Allgemeine Hinweise

# **Allgemeine Hinweise**

Die in diesem Dokument enthaltenen Angaben entsprechen dem aktuellen Entwicklungsstand. SIX Interbank Clearing AG behält sich vor, dieses Dokument bei Bedarf jederzeit ohne vorherige Benachrichtigung zu ändern.

Für dieses Dokument werden alle Rechte vorbehalten, auch die der fotomechanischen Wiedergabe und der Speicherung in elektronischen Medien sowie der Übersetzung in fremde Sprachen.

Das Dokument ist mit grösster Sorgfalt erstellt worden, doch können Fehler und Ungenauigkeiten nicht vollständig ausgeschlossen werden. SIX Interbank Clearing AG kann für Fehler und deren Folgen weder eine juristische Verantwortung noch irgendwelche Haftung übernehmen.

Wenn Sie allfällige Fehler in diesem Dokument feststellen oder wenn Sie Verbesserungsvorschläge dazu haben, so sind wir Ihnen dankbar, wenn Sie dies der SIX Interbank Clearing AG melden: Per E-Mail an **contact.sic@six-group.com** oder telefonisch an **+41 58 399 4420**.

# Über dieses Dokument

Das vorliegende Dokument gilt für den **Release 46.1 des IBAN-Tools** sowohl als Java- wie auch als Windows-Version.

Die Schnittstellen und Einsatzmöglichkeiten des IBAN-Tools sind im Dokument "IBAN-Berechnung mittels IBAN-Tool, Spezifikation für Software-Firmen und Finanzinstitute" (Download in Deutsch und Französisch auf der Webseite von SIX Interbank Clearing <u>www.iban.ch</u>) detailliert beschrieben.

Selbstverständlich kann auch diese Version des IBAN-Tools für den Test der eigenen Schnittstelle verwendet werden. Eine spezielle Testversion wird nicht mehr aufgeschaltet.

# Revisionsnachweis

Nachfolgend werden alle bedeutenden durchgeführten Änderungen an diesem Dokument mit Änderungsdatum, kurzer Änderungsbeschreibung und Angabe der betroffenen Ziffern aufgelistet.

| Version | Datum      | Änderungsbeschreibung                                               | Ziffer |
|---------|------------|---------------------------------------------------------------------|--------|
| 46.1    | 04.12.2024 | Anpassung diverser IIDs gem. Zirkulare SIX Interbank Clearing AG    | 4      |
|         |            | IID 83047 = Anpassungen am Algorithmus                              | 4      |
|         |            | Laufzeit                                                            | 6      |
| 45.1    | 12.06.2024 | - Anpassung diverser IIDs gem. Zirkulare SIX Interbank Clearing AG  | 4      |
|         |            | Laufzeit                                                            | 6      |
|         |            | Kontakt-Email angepasst                                             | 7      |
| 44.1    | 14.12.2023 | - Revisionsnachweis-Einträge der Versionen bis 35.1 wurden gelöscht | -      |
|         |            | - Anpassung diverser IIDs gem. Zirkulare SIX Interbank Clearing AG  | 4      |
|         |            | - 83047 = neu (AMNIS Treasury)                                      |        |
|         |            | Laufzeit                                                            | 6      |
| 43.1    | 14.06.2023 | - Anpassung diverser IIDs gem. Zirkulare SIX Interbank Clearing AG  | 4      |
|         |            | Laufzeit                                                            | 6      |
| 42.1    | 14.12.2022 | - Anpassung diverser IIDs gem. Zirkulare SIX Interbank Clearing AG  | 4      |
|         |            | - IID 6830, 8396, 788  = Anpassungen am Algorithmus                 |        |
|         |            | - IID 83039 = neu                                                   |        |
|         |            | - Ausbau Postkonto-Nummer                                           |        |
|         |            | Laufzeit                                                            | 6      |
| 41.1    | 14.06.2022 | - Anpassung diverser IIDs gem. Zirkulare SIX Interbank Clearing AG  | 4      |
|         |            | - IID 8396 = Anpassung am Algorithmus                               |        |
|         |            | Laufzeit                                                            | 6      |
| 40.1    | 14.12.2021 | - Anpassung diverser IIDs gem. Zirkulare SIX Interbank Clearing AG  | 4      |
|         |            | - IID 83040 = Anpassung am Algorithmus                              |        |
|         |            | Laufzeit                                                            | 6      |
| 39.2    | 03.08.2021 | Zwischenrelease (Windows- und Java-Version):                        | 4      |
|         |            | IID 774 (GBKB) Akzeptanz neues Kontoformat                          |        |
|         |            | (11-stellig, rein numerisch) in ES Codierzeile                      |        |
| 39.1    | 16.06.2021 | - Diverse IIDs gem. Zirkular SIC A17/2021 gelöscht                  | 4      |
|         |            | - IID 83040, 83042 = neu                                            |        |
| 20.1    | 15 12 2020 | - IID 0540, 700 = Anpassung der Algorithmus                         | 1      |
| JÖ. I   | 15.12.2020 | - 10 2 15 wurde neu ninzugerugt                                     | 4      |
| 274     | 46.06.0000 |                                                                     | 0      |
| 37.1    | 16.06.2020 | Zwischenrelease (Windows- und Java-Version):                        |        |

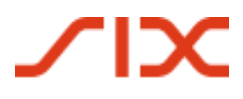

Revisionsnachweis

| Version | Datum      | Änderungsbeschreibung                                             | Ziffer |
|---------|------------|-------------------------------------------------------------------|--------|
| 46.1    | 04.12.2024 | Anpassung diverser IIDs gem. Zirkulare SIX Interbank Clearing AG  | 4      |
|         |            | IID 83047 = Anpassungen am Algorithmus                            | 4      |
|         |            | Laufzeit                                                          | 6      |
|         |            | Aktualisierung teilnehmende Institute:<br>- IID 8387 = gelöscht   | 4      |
|         |            | - IID 79005 – 79095 = Zuweisung zu 790 (Berner Kantonalbank AG)   |        |
|         |            | - IID 80774, 81261, 81295 = Diverse Umleitungen für Raiffeisen    |        |
|         |            | - Einbau der QR-IID gem. Bankenstamm zur Verifikation QR-IBAN     |        |
|         |            | Laufzeit                                                          | 6      |
| 36.1.2  | 14.01.2020 | Zwischenrelease (Windows- und Java-Version):                      |        |
|         |            | Revisionsnachweis von Version 1.0 bis 29.1. gelöscht              |        |
|         |            | Aktualisierung teilnehmende Institute:                            | 4      |
|         |            | - IID 8518: Korrektur BIC                                         |        |
|         |            | Laufzeit                                                          | 6      |
| 36.1.1  | 11.12.2019 | Aktualisierung teilnehmende Institute:<br>- IID 83018, 6336 = neu | 4      |
|         |            | - IID 784-7824 Anpassungen von Algorithmen                        |        |
|         |            | Laufzeit                                                          | 6      |

## Darstellung der Änderungen

Die letzten Änderungen gegenüber der Vorgängerversion werden im Dokument durch Änderungsmarkierungen gekennzeichnet, sofern diese Änderungen bedeutsam sind. Layoutänderungen, Korrekturen von Schreibfehlern und geänderte Begriffe, die sich im gesamten Dokument mehrfach wiederholen, werden nicht markiert. Ältere Änderungen von andern Versionen müssen der Änderungskontrolle entnommen werden.

# Inhaltsverzeichnis

 $\mathbf{x}$ 

| 1                                                                                  | Installationsanleitung für die Java-Version                                                                                                    | 6                                                     |
|------------------------------------------------------------------------------------|----------------------------------------------------------------------------------------------------|-------------------------------------------------------|
| 1.1                                                                                | Mögliche Java-Versionen                                                                                                    | 6                                                     |
| 1.2                                                                                | Installation des IBAN-Tools                                                                                                    | 6                                                     |
| 1.3                                                                                | Start des IBAN-Tools                                                                                                    | 6                                                     |
| 1.3.1                                                                              | Startparametrisierung und Kommandozeile                                                                                                    | 7                                                     |
| 1.4                                                                                | Input- /Output-Format                                                                                                    | 8                                                     |
| 1.4.1                                                                              | GUI für Einzelabfragen                                                                                                    | 8                                                     |
| 1.4.2                                                                              | Auswertungs-GUI im Anschluss an Massenverarbeitungen                                                                                                    | 8                                                     |
| 2                                                                                  | Integration des IBAN-Tools in andere Java-Programme (Direkter Metho                                                                                                    | odenaufruf)9                                          |
|                                                                                    |                                                                                                    |                                                       |
| 3                                                                                  | Installationsanleitung für die Windows-Version                                                                                                    | 11                                                    |
| <b>3</b><br>3.1                                                                    | <b>Installationsanleitung für die Windows-Version</b><br>Voraussetzungen für den Einsatz des Windows-DLL                                                                                                    | <b>11</b><br>11                                       |
| <b>3</b><br>3.1<br>3.2                                                             | <b>Installationsanleitung für die Windows-Version</b><br>Voraussetzungen für den Einsatz des Windows-DLL<br>Installation                                                                                                    | <b>11</b><br>11<br>11                                 |
| <b>3</b><br>3.1<br>3.2<br>3.3                                                      | <b>Installationsanleitung für die Windows-Version</b><br>Voraussetzungen für den Einsatz des Windows-DLL<br>Installation<br>GUI für Einzelabfragen                                                                                | <b>11</b><br>11<br>11<br>11                           |
| <b>3</b><br>3.1<br>3.2<br>3.3<br><b>4</b>                                          | <b>Installationsanleitung für die Windows-Version</b><br>Voraussetzungen für den Einsatz des Windows-DLL<br>Installation<br>GUI für Einzelabfragen<br><b>Liste der hinterlegten Finanzinstitute</b>                               | <b>11</b><br>11<br>11<br>11<br>11                     |
| <ol> <li>3.1</li> <li>3.2</li> <li>3.3</li> <li>4</li> <li>5</li> </ol>            | Installationsanleitung für die Windows-Version<br>Voraussetzungen für den Einsatz des Windows-DLL<br>Installation<br>GUI für Einzelabfragen<br>Liste der hinterlegten Finanzinstitute<br>Validierungsflag                         | <b>11</b><br>11<br>11<br>11<br><b>12</b><br><b>17</b> |
| <ul> <li>3.1</li> <li>3.2</li> <li>3.3</li> <li>4</li> <li>5</li> <li>6</li> </ul> | Installationsanleitung für die Windows-Version<br>Voraussetzungen für den Einsatz des Windows-DLL<br>Installation<br>GUI für Einzelabfragen<br>Liste der hinterlegten Finanzinstitute<br>Validierungsflag<br>Laufzeitbeschränkung |                                                       |

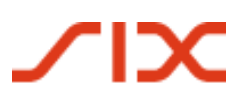

# **1** Installationsanleitung für die Java-Version

## 1.1 Mögliche Java-Versionen

Das IBAN-Tool wird auf Java Runtime Environment 1.5 entwickelt. Getestet wird es aber jeweils auch auf den Versionen 1.4.2\_17 und 1.6.0\_05 mit dem selben Resultat. Welche Version verwendet wird, sollte somit keine grosse Rolle spielen. Im Zweifelsfalle ist aber Version 1.5.0 zu installieren. Nachstehend wird deshalb jeweils auf die Version 1.5.0 verwiesen (analoges gilt für die anderen Java Runtime Environments).

**Wichtig:** Falls bei der Startparametrisierung der Aufruf für die Massenverarbeitung gemäss Ziffer 1.3.1 mit **XML** erfolgt, muss zwingend das **JAVA-Runtime-Environment 1.4.2\_17** oder **1.4.2\_18** installiert sein. Mit den Versionen **1.5 und 1.6** können nur **ASCII-Aufrufe** gestartet werden.

Um sich zu vergewissern, ob und wenn ja, welches JRE momentan auf Ihrer Informatik-Plattform im Betrieb ist, kann auf der Kommandozeile<sup>1</sup> der folgende Befehl verwendet werden:

java -version

Die Installation selbst ist einfach und sollte keine Probleme verursachen.

Es existieren von SUN Microsystems verschiedene Versionen des JRE 1.5 für MS Windows, Linux, Solaris SPARC, Solaris x86, Solaris x64, Linux x64 und Windows x64.

Zur Installation muss für das entsprechende Betriebssystem die JRE 1.5 von der Webseite von SUN Microsystems <u>http://java.sun.com/javase/downloads/index\_jdk5.jsp</u> (Java Runtime Environment (JRE) 5.0 Update 15) installiert werden. Die Installationsdatei des JRE 1.5 ist rund 16 MB gross.

| Java Runtime Enviroment | XML  | ASCII |
|-------------------------|------|-------|
| 1.4.2.17 oder 1.4.2.18  | Ja   | Ja    |
| 1.5                     | Nein | Ja    |
| 1.6                     | Nein | Ja    |

## 1.2 Installation des IBAN-Tools

Die Java-Version des IBAN-Tools ist auf der Webseite von Swiss Interbank Clearing (<u>www.iban.ch</u>) als ZIP-Datei unter der Bezeichnung **IBANTool.jar** hinterlegt.

Die Datei *IBANTool.jar* ist am einfachsten in das Rootverzeichnis (C:\ bei MS Betriebssystemen) zu kopieren.

Natürlich kann ein anderes Verzeichnis als das vorgeschlagene Rootverzeichnis gewählt werden (z.B. C:\iban). Dann ist die Startparametrisierung entsprechend anzupassen (Pfade der Input- und Outputdatei).

## 1.3 Start des IBAN-Tools

<sup>1</sup> Eingabeaufforderung unter "Start" "Programme" oder "Alle Programme", "Zubehör")

Installations- und Gebrauchs-anweisung für das IBAN-Tool Installationsanleitung für die Java-Version

Bei Windowssystemen ist die Kommandozeile (MS Eingabeaufforderung) im Startmenu "Programme" oder "Alle Programme", "Zubehör" zu finden. Alternativ kann im Startmenu bei "Ausführen..." der Befehl "cmd" angewandt werden.

### 1.3.1 Startparametrisierung und Kommandozeile

Bei der Startparametrisierung ist zwischen Massenverarbeitung (Verarbeitung der Test-Inputdaten oder eigener Input-Dateien) und der Einzelabfrage (Aufruf des GUI) zu unterscheiden.

### Massenverarbeitung<sup>2</sup>

java -jar IBANTool.jar [-a | -x] [-i Inputpfad] [-o Outputpfad] [-g] [-v]

## Beispiel: Aufruf mit XML-Dateien:

```
java -jar c:/IBAN/IBANTool.jar -x -i "c:/IBAN/In/input.xml" -o
"c:/IBAN/Out/output.xml"
```

## Beispiel: Aufruf mit ASCII-Dateien:

java -jar C:/IBAN/IBANTool.jar -a -i "c:/IBAN/In/input.csv" -o "c:/IBAN/Out/output.csv" -g

## Einzelabfrage

java -jar IBANTool.jar [-g] [-l Sprache]

#### Beispiel:

java -jar C:/IBAN/IBANTool.jar -g -l "d"

### Versionsangabe

java -jar C:/IBAN/IBANTool.jar -v

### Erläuterung

Die Benennung der Dateinamen hinter dem Quell- und Zielpfad ist frei wählbar. Bei parallelen Berechnungen soll durch gewählte Namensgebungen durch die Benutzer ungewolltes Überschreiben der Dateien verhindert werden. Ebenfalls muss das Outputverzeichnis, im obigen Beispiel "out" bereits vor Ausführung des IBAN-Tools angelegt sein.

Das -g für GUI-Oberfläche, -v für Versionsangabe und -l für Language (Sprache) sind optional.

Als beim Start ausgewählte Sprache stehen zur Verfügung: "d" für Deutsch, "e" für Englisch, "f" für Französisch und "i" für Italienisch. Die Sprache ist nur für die grafische Einzelabfrage verfügbar. Die grafische Massenverarbeitung ist in Englisch gehalten.

<sup>&</sup>lt;sup>2</sup> Bemerkung: je nach System müssen Sie ,\' statt ,/' im Pfad verwenden.

Installationsanleitung für die Java-Version

## 1.4 Input- /Output-Format

Die Inputdaten in ASCII sowie XML bzw. die Daten des Input-Records im Falle der Verwendung der Java-Direkt-Input-Schnittstelle müssen die Spezifikationen gemäss Dokument "IBAN-Berechnung mittels IBAN-Tool, Spezifikation für Software-Firmen und Finanzinstitute" entsprechen.

#### 1.4.1 GUI für Einzelabfragen

Wenn die Startparameter für eine Einzelabfrage eingegeben werden, öffnet sich das nachstehend abgebildete GUI.

Mit Hilfe dieses GUI können einzelne Inputdaten (BC-/Postkonto-Nummern / SWIFT-BIC und proprietäre Kontonummern oder ES-Codierzeilen bzw. Segmente der Codierzeile mit den kontorelevanten Daten) eingegeben werden und es kann geprüft werden, ob eine IBAN errechnet werden konnte.

Anhand dieses GUI lässt sich u.a. prüfen, wo die Grenzen des IBAN-Tools liegen.

#### 1.4.2 Auswertungs-GUI im Anschluss an Massenverarbeitungen

Als Resultat einer Massenverarbeitung erscheint das nachstehende GUI mit den Auswertungsergebissen Ihres Inputs. Installations- und Gebrauchs-anweisung für das IBAN-ToolIntegration des IBAN-Tools in andere Java-Programme (

# 2 Integration des IBAN-Tools in andere Java-Programme (Direkter Methodenaufruf)

Die Java-Version des IBAN-Tools ist als .jar-Datei erhältlich. Darin sind sämtliche Dateien und Informationen enthalten um Umrechnungen in IBAN durchzuführen.

Dank der offenen Architektur von Java können so Umrechnungen direkt aus einem anderen Java-Programm heraus aufgerufen werden.

Package ch.sic.ibantool

Es werden zwei Klassen für die Umrechnung verwendet:

Class RecordIBAN

(Enthält die Input- und Outputdaten eines Records)

Class Main

(Enthält die Methoden für den Aufruf der Umrechnung)

#### Die Klassen im Detail

| Class RecordIE  | BAN               |              |              |              |       |       |
|-----------------|-------------------|--------------|--------------|--------------|-------|-------|
| StringBuffer 1  | IndKuRef Individ  | uelle Kunder | nreferenz    |              |       | Input |
| StringBuffer H  | BCPCBC Nummer (or | der PC/SWIF  | Γ)           |              |       | Input |
| StringBuffer H  | KoZe Kontonummer  | Input        |              |              |       |       |
| StringBuffer N  | VFlag Validierun  | ngsflag      | Output       |              |       |       |
| StringBuffer H  | 3CZeFi BC Nummer  | ZE-FI        | Output       |              |       |       |
| StringBuffer H  | PCZeFi PC Nummer  | ZE-FI        | Output       |              |       |       |
| StringBuffer 1  | Iban IBAN Nummer  | Output       |              |              |       |       |
| Class Main      |                   |              |              |              |       |       |
| IBANConvert (Re | ecordIBAN record) |              |              |              |       |       |
| IBANConvert(St  | tringBuffer BCPC, | StringBuff   | er KoZe)     |              |       |       |
| IBANConvert(St  | tringBuffer IndKu | Ref, String  | Buffer BCPC, | StringBuffer | KoZe) |       |
|                 |                   |              |              |              |       |       |

Alle drei Varianten der Methode "IBANConvert" geben ein Objekt der Klasse RecordIban zurück.

Während der ersten Verwendung der Methode "IBANConvert" wird der Bankenstamm eingelesen. Wird "IBANConvert" innerhalb einer Schleife verwendet, ist deshalb zu beachten, dass die Instanz der Klasse Main im Speicher bleibt, d.h. ausserhalb der Schleife initialisiert wird. Falls dies nicht berücksichtigt wird, kann es zu massiven Performanceeinbrüchen kommen, weil für jede einzelne Umrechnung der Bankenstamm neu eingelesen wird.

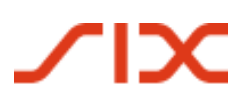

#### Integration des IBAN-Tools in andere Java-Programme (Direkter Methodenaufruf)Installations- und Gebrauchs-anweisung fü

#### Anwendungsbeispiel

```
public static void main(String[] args) {
ch.sic.ibantool.Main ibanclass = new ch.sic.ibantool.Main();
ch.sic.ibantool.RecordIban recordiban;
// Method call with StringBuffers
recordiban = ibanclass.IBANConvert(new StringBuffer("1234"), new
StringBuffer("768"), new StringBuffer("250109317507"));
// or
recordiban = ibanclass.IBANConvert(new StringBuffer("80-151-4"), new
StringBuffer("3525-8.888766.2"));
// Method call with RecordIban class
recordiban = new ch.sic.ibantool. RecordIban ();
recordiban.BCPC = new StringBuffer("POFICHBEXXX");
recordiban.KoZe = new StringBuffer("30-307396-9");
recordiban = ibanclass.IBANConvert(recordiban);
// Output Result
                              ".concat(recordiban.BCZeFi.toString()));
  System.out.println("BC:
  System.out.println("PC: ".concat(recordiban.PCZeFi.toString()));
System.out.println("IBAN: ".concat(recordiban.Iban.toString()));
 System.out.println("Flag: ".concat(recordiban.VFlag.toString()));
```

# ∕іх

Installations- und Gebrauchs-anweisung für das IBAN-ToolInstallationsanleitung für die Windows-Version

# 3 Installationsanleitung für die Windows-Version

## 3.1 Voraussetzungen für den Einsatz des Windows-DLL

Die Voraussetzung für den Betrieb des Windows-DLL ist in Kapitel 8 des Dokumentes "IBAN-Berechnung mittels IBAN-Tool, Spezifikation für Software-Firmen und Finanzinstitute" beschrieben. Technische Voraussetzung ist ein durch Microsoft unterstütztes Windows-Betriebssystem.

Seit Release 26.1 wird das Windows-Tool neu als 32-bit- und 64-bit-Version zur Verfügung gestellt.

## 3.2 Installation

Auf der Webseite <u>www.iban.ch</u>, ist das Windows-DLL als ZIP-Datei mit der Bezeichnung **IBANKernel.zip** hinterlegt.

Die anschliessende Installation ist sehr einfach:

*IBANKernel.zip* in ein Verzeichnis nach Wahl entpacken und IBANTest.exe aufrufen.

Anschliessendes Einbinden in eine Anwendung (z.B. PayMaker):

- IBANKernel.DLL in ein Verzeichnis nach Wahl kopieren.
- DLL mittels LoadLibrary(...) oder äquivalenter Funktion laden.

## 3.3 GUI für Einzelabfragen

Auch bei der Windows-DLL-Version gibt es ein GUI analog zu Ziffer 1.4.1, jedoch aus naheliegenden Gründen kein Auswertungs-GUI aus Massenverarbeitung.

# 4 Liste der hinterlegten Finanzinstitute

Im IBAN-Tool Release 46.1 sind die Algorithmen der folgenden Finanzinstitute – mit allfälligen Filialen – berücksichtigt:

| IID Hauptsitz | Finanzinstitut                                   |
|---------------|--------------------------------------------------|
| 100           | Schweizerische Nationalbank                      |
| 215           | UBS AG                                           |
| 230           | UBS AG                                           |
| 700           | Zürcher Kantonalbank                             |
| 761           | Aargauische Kantonalbank                         |
| 763           | Appenzeller Kantonalbank                         |
| 764           | Banca dello Stato del Cantone Ticino             |
| 765           | Banque Cantonale du Valais                       |
| 766           | Banque Cantonale Neuchâteloise                   |
| 767           | Banque Cantonale Vaudoise                        |
| 768           | Banque Cantonale de Fribourg                     |
| 769           | Basellandschaftliche Kantonalbank                |
| 770           | Basler Kantonalbank                              |
| 773           | Glarner Kantonalbank                             |
| 774           | Graubündner Kantonalbank                         |
| 777           | Schwyzer Kantonalbank                            |
| 778           | Luzerner Kantonalbank                            |
| 779           | Nidwaldner Kantonalbank                          |
| 780           | Obwaldner Kantonalbank                           |
| 781           | St. Galler Kantonalbank                          |
| 782           | Schaffhauser Kantonalbank                        |
| 784           | Thurgauer Kantonalbank                           |
| 785           | Urner Kantonalbank                               |
| 787           | Zuger Kantonalbank                               |
| 788           | Banque Cantonale de Genève                       |
| 789           | Banque Cantonale du Jura                         |
| 790           | Berner Kantonalbank                              |
| 4835          | Credit Suisse (Schweiz) AG                       |
| 4866          | Credit Suisse AG                                 |
| 6180          | Crédit Mutuel de la Vallée SA                    |
| 6182          | Caisse d'Epargne de Cossonay société coopérative |
| 6186          | Sparkasse Sense                                  |
| 6240          | Caisse d'Epargne CEC SA                          |

| IID Hauptsitz | Finanzinstitut                                 |
|---------------|------------------------------------------------|
| 6300          | Valiant Bank AG                                |
| 6305          | Valiant Bank AG (ex Valiant Privatbank AG)     |
| 6313          | Bernerland Bank AG                             |
| 6336          | Clientis AG                                    |
| 6342          | SB Saanen Bank AG                              |
| 6363          | Bank SLM AG                                    |
| 6374          | Spar- und Leihkasse Riggisberg AG              |
| 6382          | Burgerliche Ersparniskasse Bern Genossenschaft |
| 6387          | Ersparniskasse Affoltern i.E. AG               |
| 6395          | Entris Banking AG                              |
| 6428          | Clientis Sparkasse Oftringen Genossenschaft    |
| 6434          | Clientis Bank im Thal AG                       |
| 6450          | Bank Oberaargau AG                             |
| 6575          | Clientis Bank Küttigen-Erlinsbach AG           |
| 6588          | Bank Leerau Genossenschaft                     |
| 6633          | Sparkasse Schwyz AG                            |
| 6670          | Clientis EB Entlebucher Bank AG                |
| 6807          | GRB Glarner Regionalbank Genossenschaft        |
| 6808          | Bank Sparhafen                                 |
| 6814          | Sparcassa 1816 Genossenschaft                  |
| 6824          | Bank Zimmerberg AG                             |
| 6828          | Regiobank Männedorf AG                         |
| 6830          | Lienhardt & Partner Privatbank Zürich AG       |
| 6835          | Ersparniskasse Schaffhausen AG                 |
| 6850          | Clientis Zürcher Regionalbank Genossenschaft   |
| 6858          | BS Bank Schaffhausen AG                        |
| 6866          | Spar- und Leihkasse Thayngen AG                |
| 6875          | Leihkasse Stammheim AG                         |
| 6877          | Zürcher Landbank AG                            |
| 6888          | Bank BSU Genossenschaft                        |
| 6900          | acrevis Bank AG                                |
| 6920          | Alpha RHEINTAL Bank AG                         |
| 6935          | Clientis Bank Oberuzwil AG                     |
| 6955          | Clientis Bank Toggenburg AG                    |
| 6964          | Bank in Zuzwil                                 |
| 6977          | Clientis Bank Thur Genossenschaft              |
| 6980          | Biene Bank im Rheintal Genossenschaft          |

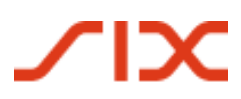

Liste der hinterlegten Finanzinstitute

Installations- und Gebrauchs-anweisung für das IBAN-Tool

| IID Hauptsitz | Finanzinstitut                                                                |
|---------------|-------------------------------------------------------------------------------|
| 80000         | Raiffeisen Schweiz                                                            |
| 80002 - 81488 | alle aktiven Raiffeisenbanken (mit Ausnahme der verketten IID <sup>1)</sup> ) |
| 8237          | Banque Privée BCP (Suisse) SA                                                 |
| 8252          | Banca Popolare di Sondrio (Suisse) SA                                         |
| 8260          | Falcon Private Bank AG                                                        |
| 8288          | Frankfurter Bankgesellschaft (Schweiz) AG                                     |
| 8296-82998    | Cembra Money Bank AG                                                          |
| 8300          | Spar- und Leihkasse Wynigen AG                                                |
| 8307          | Hypothekarbank Lenzburg AG                                                    |
| 8326          | Caisse d'Epargne de Nyon, société coopérative                                 |
| 8327          | Caisse d'Epargne d'Aubonne, société coopérative                               |
| 8329          | Ersparniskasse Speicher                                                       |
| 8334          | Baloise Bank SoBa AG                                                          |
| 8335          | LGT Bank (Schweiz) AG                                                         |
| 8348          | Caisse d'Epargne et de Crédit Mutuel de Chermignon                            |
| 8349          | Caisse d'Epargne Riviera, société coopérative                                 |
| 8373          | China Construction Bank Corporation, Beijing, Swiss Branch                    |
| 8380          | J.P. Morgan (Suisse) SA                                                       |
| 8389          | Bezirks-Sparkasse Dielsdorf Genossenschaft                                    |
| 8390          | Alternative Bank Schweiz AG                                                   |
| 8391          | WIR Bank Genossenschaft                                                       |
| 8392          | Freie Gemeinschaftsbank Genossenschaft                                        |
| 8393          | Bank EKI Genossenschaft                                                       |
| 8394          | Bank EEK AG                                                                   |
| 8395          | Spar- und Leihkasse Bucheggberg                                               |
| 8396          | Spar- und Leihkasse Gürbetal AG                                               |
| 8397          | DC Bank Deposito-Cassa der Stadt Bern                                         |
| 8398          | VZ Depotbank AG                                                               |
| 8401          | Migros Bank AG                                                                |
| 8440          | Bank Coop AG                                                                  |
| 8465 - 8487   | BSI SA                                                                        |
| 8490          | Cornèr Banca SA                                                               |
| 8518          | Bank Gantrisch Genossenschaft                                                 |
| 8519          | Ersparniskasse Rüeggisberg Genossenschaft                                     |
| 8521          | BBO Bank Brienz Oberhasli AG                                                  |
| 8522          | Società Bancaria Ticinese                                                     |
| 8524          | Edmond de Rothschild (Suisse) S.A.                                            |

| IID Hauptsitz | Finanzinstitut                                              |
|---------------|-------------------------------------------------------------|
| 8525          | Bank für Tirol und Vorarlberg Aktiengesellschaft, Innsbruck |
| 8528          | Privatbank IHAG Zürich AG                                   |
| 8534          | VP Bank (Schweiz) AG                                        |
| 8543          | Scobag Privatbank AG                                        |
| 8573          | Maerki, Baumann & Co. AG                                    |
| 8575          | M.M. Warburg Bank (Schweiz) AG                              |
| 8634          | Schroder & Co Bank AG                                       |
| 8635          | JPMorgan Chase Bank, National Association, Columbus         |
| 8657          | Union Bancaire Privee, UBP SA                               |
| 8661          | Rothschild Bank AG                                          |
| 8666          | Banca del Sempione SA                                       |
| 8703          | bank zweiplus ag                                            |
| 8704          | AEK BANK 1826 Genossenschaft                                |
| 8707          | The Royal Bank of Scotland, plc                             |
| 8710          | Bank CIAL (Schweiz) AG                                      |
| 8727          | Banque Cramer & Cie SA                                      |
| 8731          | Bank Linth LLB AG                                           |
| 8733          | Bank Thalwil Genossenschaft                                 |
| 8735          | Barclays Bank (Suisse) SA                                   |
| 8750          | Bank J. Safra Sarasin AG                                    |
| 8761          | Reichmuth & Co                                              |
| 8767          | Bordier & Cie                                               |
| 8770          | Mirabaud & Cie SA                                           |
| 8779          | Rahn & Bodmer Co.                                           |
| 8780          | Deutsche Bank AG Zürich Branch                              |
| 8784          | Spar- und Leihkasse Frutigen AG                             |
| 8785          | Regiobank Solothurn AG                                      |
| 8788          | Banque Heritage SA                                          |
| 8800          | Liechtensteinische Landesbank Aktiengesellschaft            |
| 8801          | Bank Alpinum Aktiengesellschaft                             |
| 8802          | Neue Bank AG                                                |
| 8805          | VP Bank AG                                                  |
| 8810          | LGT Bank AG                                                 |
| 8821          | Vorarlberger Landes- und Hypothekenbank AG                  |
| 8831          | Abanca Corporacion Bancaria S.A., Betanzos                  |
| 8836          | Commerzbank AG FF, Zweigniederlassung Zürich                |
| 8843          | Dukascopy Bank SA                                           |

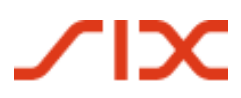

Liste der hinterlegten Finanzinstitute

| IID Hauptsitz | Finanzinstitut                                           |
|---------------|----------------------------------------------------------|
| 8847          | UBL (Switzerland) AG                                     |
| 8867          | State Street Bank International GmbH, München, ZN Zürich |
| 8890          | Sparkasse Bundespersonal                                 |
| 83018         | SEBA Bank AG                                             |
| 83039         | Alpian SA, Genève                                        |
| 83040         | Kendra                                                   |
| 83042         | MG Finance SA                                            |
| 83047         | AMNIS Treasury                                           |
| 89199         | Volksbank Hochrhein eG                                   |
| 89202         | Sparkasse Hochrhein                                      |
| 89208         | Volksbank Rhein-Wehra eG                                 |
| 89214         | Sparkasse Lörrach-Rheinfelden                            |
| 9000          | PostFinance                                              |
| 30000 - 31999 | QR-IIDs <sup>2)</sup>                                    |

Die aufgeführten Institute decken mehr als 95% des täglichen Zahlungsverkehrs ab.

Ein periodischer Bereinigungslauf mit den abgespeicherten – auch der bereits in IBAN's konvertierten – Kontonummern-Stammdaten ist deshalb empfehlenswert.

<sup>1)</sup> Bei fusionierten Raiffeisenbanken wird die IID der übernommenen Raiffeisenbank auf Teilnahme = 0 gesetzt, da deren Kunden eine neue Kontonummer und damit auch eine neue IBAN erhalten. Eine Errechnung der neuen IBAN aufgrund der alten Kontonummer/IBAN ist nicht möglich!

<sup>&</sup>lt;sup>2)</sup> Ab Mitte Juni 2020 kann im IBAN-Tool auf der Webseite von SIX Interbank Clearing zusätzlich die QR-IBAN validiert werden (nur technische Prüfung). Damit wird geprüft, ob Länge, Ländercode, Prüfziffer und QR-IID gültig sind. Eine QR-IBAN kann im IBAN-Tool nur validiert werden. Die Konvertierung in eine QR-IBAN (z.B. durch Angabe einer proprietären Kontonummer oder ESR-Teilnehmernummer) ist nicht möglich!

# 5 Validierungsflag

 $\mathbf{x}$ 

Anhand der Validierungsflags ist ersichtlich, ob Records in eine IBAN umgerechnet werden konnten, oder andernfalls warum nicht:

| korre | ekter Input                                                                                                    |
|-------|----------------------------------------------------------------------------------------------------|
| 01    | korrekte Kontonummernstruktur in Inputdaten (Prüfziffer in proprietärer Konto-Nr. validiert) $ ightarrow$ IBAN errechnet              |
| 02    | korrekte Kontonummernstruktur in Inputdaten (keine Prüfziffer-Validierung in proprietärer<br>Konto-Nr.) → IBAN errechnet              |
| 03    | CH-/LI-IBAN in Input-Record → IBAN nach Prüfung von Länge, PZ und IID in Output-Record<br>übernommen                                  |
| 04    | Postkonto-Nummer des PostFinance-Kunden in Input-Record kann durch IBAN ersetzt werden                                                |
| 05    | korrekte Inputdaten aus 27-stelliger ES-Codierzeile (ES-Prüfziffer validiert)<br>→ IBAN errechnet                                     |
| 06    | Reserve                                                                                                    |
| 07    | Reserve                                                                                                    |
| 08    | korrekte CH-/LI-IBAN-Struktur in Input-Record, aber falsche IID $\rightarrow$ IBAN neu gerechnet                                      |
| 09    | korrekte Inputdaten aus Positionen 11-26 der 27-stelligen ES-Codierzeile (ES-Prüfziffer nicht vorhanden) $\rightarrow$ IBAN errechnet |

| fehlerhafter Input |                                                                                                    |  |
|--------------------|----------------------------------------------------------------------------------------------------|--|
| 10                 | ungültige Daten in Feld "IID / PC-Nr. / SWIFT-BIC"<br>→ Errechnung IBAN nicht möglich                                                                                                    |  |
| 11                 | Für diese IID / Postkonto-Nummer kann keine IBAN errechnet werden (Grund: Bank nimmt<br>generell nicht an dieser Dienstleistung teil oder verkettete IID mit neuer Kontonummer nach<br>Fusion) |  |
| 12                 | IID unbekannt → Errechnung IBAN nicht möglich                                                                                                    |  |
| 13                 | Prüfziffer falsch in IID $ ightarrow$ Errechnung IBAN nicht möglich                                                                                                    |  |
| 14 -<br>19         | weitere Fehlercodes IID, nicht definiert, keine Freigabe                                                                                                    |  |
| 20                 | ungültige Daten in Feld "Proprietäre Kontonummer"<br>→ Errechnung IBAN nicht möglich                                                                                                    |  |
| 21                 | falsche CH-/LI-IBAN Struktur in Input-Record<br>→ Validierung IBAN nicht möglich                                                                                                    |  |
| 22                 | proprietäre Kontonummer oder ES-Codierzeile fehlerhaft (Prüfziffer-Fehler)<br>→ Errechnung IBAN nicht möglich                                                                                  |  |
| 23                 | Inputdaten gemäss Algorithmus unsicher $ ightarrow$ keine IBAN gerechnet                                                                                                    |  |
| 24                 | Reserve                                                                                                    |  |
| 25                 | Konversion proprietäre Kontonummer in IBAN durch ZE-FI ausgeschlossen<br>→ keine IBAN gerechnet                                                                                                |  |
| 26                 | IBAN ist fehlerhaft (Prüfziffer-Fehler) oder ist wegen alter IID nicht mehr gültig $\rightarrow$ Inputdaten sollten gelöscht werden                                                            |  |

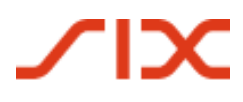

Validierungsflag

| fehlerhafter Input |                                                                                                    |
|--------------------|----------------------------------------------------------------------------------------------------|
| 27                 | Daten aus Feld "IID / PC-Nr./ SWIFT-BIC" und IID in eingelesener IBAN gehören nicht zu zusammen $\rightarrow$ Inputdaten sollten gelöscht werden |
| 28                 | Reserve, keine Freigabe                                                                                                    |
| 29                 | Formatfehler in Input-Record $\rightarrow$ Record nicht verarbeitet                                                                              |

Fehlermeldung nach Überschreitung der Laufzeitbeschränkung (wird nur bei direktem Methodenaufruf aus Java- oder Windows-DLL-Version generiert)

| 31 | IBAN-Tool abgelaufen $ ightarrow$ keine Konversion mehr möglich / vorgängiger Download neuer |
|----|----------------------------------------------------------------------------------------------|
|    | IBAN-Tool-Release erforderlich                                                               |

# 6 Laufzeitbeschränkung

Der Release 46.1 setzt sich am **31.07.2025** ausser Betrieb.

Mitte Juni 2025 (mit Gültigkeit ab 01.07.2025) wird der Release 47.1 auf <u>www.iban.ch</u> aufgeschaltet.

Es empfiehlt sich, in der Schnittstellen-Applikation ein Live-Update vorzusehen, welches die jeweils aktuellste Version des IBAN-Tools automatisch auf <u>www.iban.ch</u> herunterlädt (Aktivierung beim nächsten Einsatz des IBAN-Tools: entweder ca. 5 Tage vor Ablauf der Gültigkeitsdauer oder dann nach dessen eigenständiger Inaktivsetzung).

Wann die Laufzeit des installierten Tools abläuft, kann wie folgt festgestellt werden: Beim Windows-Tool sowie beim Direktaufruf aus dem Java-Tool wird mittels Flag 31 angezeigt, wenn die Laufzeit abgelaufen ist.

Beim Java-Tool kann zudem mit dem Aufruf für Massenverarbeitung (siehe Ziffer 1.3.1) auf das Verfalldatum zugegriffen werden. Visuell wird das Verfalldatum zudem in den GUI angezeigt. In der Windows-Version kann mittels der Funktion IT\_IBANVersion das "Verfalldatum" des Tools abgefragt werden.

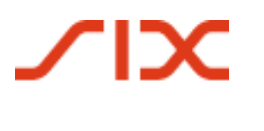

# 7 Feedback und Fragen

Allfälliger Feedback oder Fragen in Zusammenhang mit dem Einsatz des IBAN-Tools sind an folgende Adresse zu richten:

SIX Interbank Clearing AG IBAN Support Hardturmstrasse 201 8021 Zürich

Tel: +41 58 399 4420

E-Mail: contact.sic@six-group.com